# لاصتالا" ةزيم ىلع ةدوجوملا ذفانملا لمعت 90 نم رثكأل "ةيفيللا تاونقلا ربع ينيبلا اموي

## تايوتحملا

## ةرتف يف Fabric-Interconnect ىلع رثكأ وأ دحاو ذفنم لمعي اموي 90 نم رثكأل حامسلا

#### **ICSeverity**

أطخ - 3

### ريثأتلا

ابلاغ رەظي ملو تارم ةدع/ةرم syslog ثدح اذإ .حامسلا ةرتف ءاەتنا دعب ذفنملا لمعي ال دق، نامأب ەلەاجت متي دقف.

#### فصولا

ديق ةيفيللا ةينيبلا تالصوملا ىلع لقألا ىلع دحاو ءانيم نأ ىلإ ةلاسر اذه ريشي ذفنم نيكمت ةلاح يف ةداع أطخلا اذه ثدحي .اموي 90 نم رثكأل حامسلا ةرتف يف ليغشتلا ةيضارتفالا صيخارتلا عيمج نييعت دعب ةتباثلا ةيطمنلا ةدحولا ىلع رثكأ وأ دحاو .اموي 90 نم رثكأ ذنم ةصخرملا ريغ ذفانملا ليغشتو ذفانمل

#### SyslogMessage

#### MessageSample

Jan 03 18:38:02 <<ipaddress>> : %UCSM-3-LICENSE\_GRACEPERIOD\_90DAYS: [F0674][major][license-graceperiod-[sys/license/feature-ETH\_PORT\_ACTIVATION\_PKG-cisco-x/inst-y] license

```
for ETH_PORT_ACTIVATION_PKG on fabric-interconnect y is running in the grace period for more than X day
```

#### تاجتنملا ةلئاع

- B ةلسلسلا Cisco UCS ةيلصنلا مداوخلا
- فوفرب ةدوزملالماح ىلع ةتبثملا C ةلسلسلا نم Cisco UCS مداوخ
- أن المداخل المداخل المداخل المداخل المداخل المداخل الكية Cisco UCS ولل المداخل الكي
- Cisco UCS 6400 Series ل ةينْيِبِلا ةيفُيَّلِلاا تَالصومِلاا •
- · المراب المراب المراب المراب المراب المراب المراب المراب المراب المراب المراب المراب المراب المراب المراب الم
- Cisco UCS 6200 Series ل ةينيبلا ةيفيلاا تالصومالا

سكيغير

رفوتم ريغ

ةيصوتلا

ةيلاتلا تاوطخلا ذاختاب ىصوي:

- مدختسم نراق) gui ريدم (ةدحوملا ةبسوحلا ماظن) cisco UCS لا يف أطخلا عقي نإ .1 .تباث ةيطمن ةدحولا ىلع نكمي ءانيم نم مقرلا تصحف ،(يموسر
- ينيب لاصتا لك ىلع اهكالهتساو اهتيبثت مت يتلا صيخارتلا ددع نم ققحت .2 نكمي Cisco UCS Manager، قيموسرلا مدختسملا قمجاو يف .قيفيللا تاونقلل لاصتالل Admin بيوبتلا قمالع نم صيخرتلا تامولعم ىلإ لوصولا مدختسملل نكمي Cisco UCS، قراداب قصاخلا (CLI) رماوألا رطس قمجاو يف .قينبلا ربع ينيبلا تحت show use detail رمألا لاخزا لالخ نم صيخرتلا تامولعم ىلإ لوصولا مدختسملل
- مل اذإ .زاهجلا ىلع ەتيبثتب مقو ديدج صيخرت ءارشب مق ،ةلكشملا رارمتسإ ةلاح يف .3 معدلا سدنەمب لاصتالا ىجريف ،ةلكشملا لح ىلإ اضيأ اذه يدؤي.

### رماوألا

#show usage detail

#show feature detail

#show fault detail

ةمجرتاا مذه لوح

تمجرت Cisco تايان تايانق تال نم قعومجم مادختساب دنتسمل اذه Cisco تمجرت ملاعل العامي عيمج يف نيم دختسمل لمعد يوتحم ميدقت لقيرشبل و امك ققيقد نوكت نل قيل قمجرت لضفاً نأ قظعالم يجرُي .قصاخل امهتغلب Cisco ياخت .فرتحم مجرتم اممدقي يتل القيفارت عال قمجرت اعم ل احل اوه يل إ أم اد عوجرل اب يصوُتو تامجرت الاذة ققد نع اهتي لوئسم Systems الما يا إ أم الا عنه يل الان الانتيام الال الانتيال الانت الما